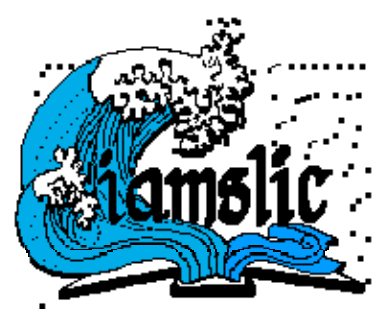

## AQUATIC COMMONS INITIATIVE

Guidelines for Creating Archival Quality PDF Files with Adobe PDF Maker plug-in for Microsoft Office programs including Word

This document provides general guidelines to creating preservation-quality PDF files from documents created with Microsoft word. The download is available freely to all running valid Microsoft office software; an online validation is required, but does not require any extraneous documentation.

1. Download and install the *Microsoft save as PDF* add-in from the Microsoft Office site at

http://www.microsoft.com/downloads/details.aspx?FamilyId=F1FC413C-6D89-4F15-991B-63B07BA5F2E5&displaylang=en#Overview

- 2. Once installed, your menu bar will include an Adobe PDF button.
- 3. Click on the Adobe PDF button and select Change Conversion Settings.

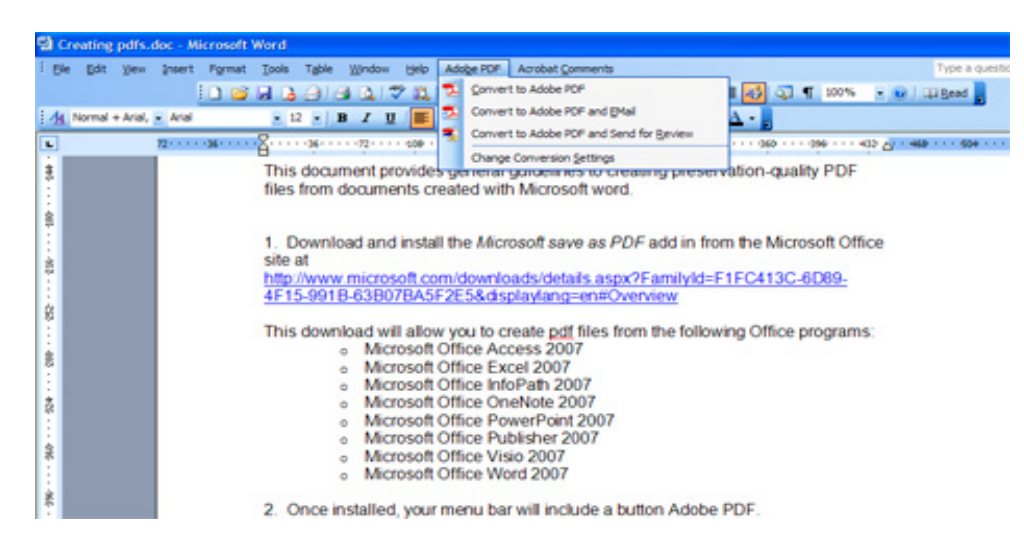

A new screen will open. Under the Settings tab, select PDF/A-1b:2005(RGB) as the Conversion Settings. Check the other settings as shown below. Do not change any of the Advanced Settings.

| 🖄 Acrobat PDFMaker                                                                                                    |                                                                                                    |
|----------------------------------------------------------------------------------------------------|----------------------------------------------------------------------------------------------------|
| Settings Security Word Bookmarks                                                                                                    |                                                                                                    |
| PDFMaker Settings   Conversion Settings:   Image: Setting Setting Seting Setting Setting Seting Setting Setting Setting Setting Settin | e checked or<br>reservation                                                                                                    |
| Adobe Copyright © 1987-2005 Adobe<br>reserved. Adobe, the Adobe log<br>the PostScript logo are either re<br>Systems Incorporated in the Un                                                                                                    | Systems Incorporated and its licensors. All rights<br>go, Acrobat, the Acrobat logo, PostScript, and<br>gistered trademarks or trademarks of Adobe<br>ited States and/or other countries. |

Click the Security tab. No passwords should be required.

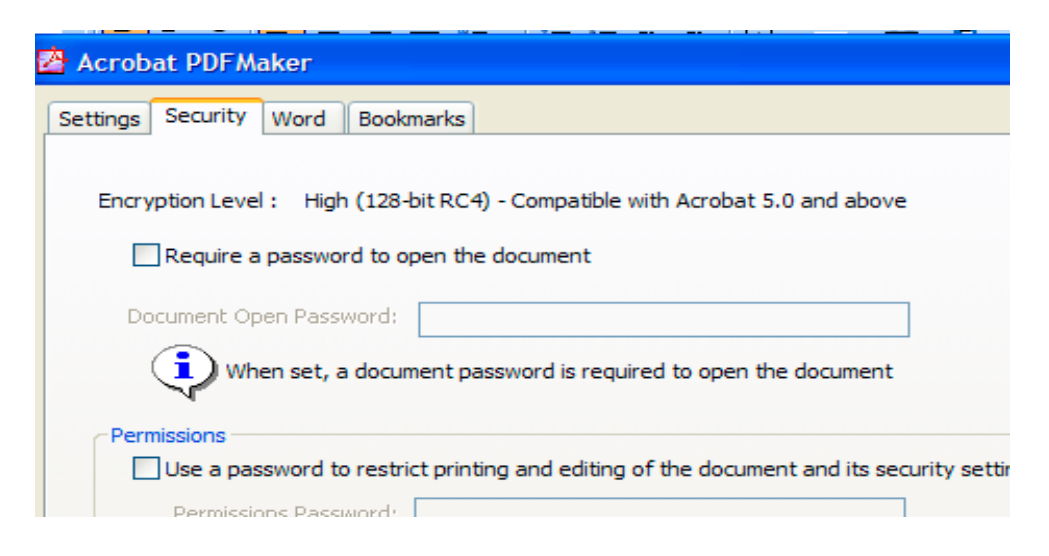

Click the Word tab. Check the last two items as shown.

| 🚰 Acrobat PDFMake    | r                         |                  |               | ×        |
|----------------------|---------------------------|------------------|---------------|----------|
| Settings Security Wo | ord Bookmarks             |                  |               |          |
| Word Features        |                           |                  |               |          |
| Convert display      | yed comments to notes in  | the PDF          |               |          |
| Convert cross-       | references and table of c | ontents to links |               |          |
| Convert footno       | ote and endnote links     |                  |               |          |
|                      |                           |                  |               |          |
| Comments             |                           |                  |               |          |
| Reviewer             | Indude                    | Notes open C     | # of comments |          |
| No comments          |                           |                  |               |          |
|                      |                           |                  |               |          |
|                      |                           |                  |               |          |
|                      |                           |                  |               | <u> </u> |
|                      |                           |                  |               |          |
|                      |                           |                  |               |          |
|                      |                           |                  |               |          |

Click Bookmarks tab. Check Convert Word Headings to Bookmarks.

| Security Word Book       | narks       |                        |       |   |
|--------------------------|-------------|------------------------|-------|---|
| ark Options              |             |                        |       |   |
|                          |             |                        |       |   |
| Convert Word Headings    | o Bookmarks |                        |       |   |
| Convert Word Styles to B | ookmarks    |                        |       |   |
| convert word styles to b | ookinarka   |                        |       |   |
| Flement                  | Type        | Bookmark               | Level | ^ |
| EHeading 1               | Heading     |                        | 1     |   |
| Heading 2                | Heading     | ×                      | 2     |   |
| Heading 3                | Heading     | ×                      | 3     |   |
| Heading 4                | Heading     | X                      | 4     |   |
| Heading 5                | Heading     |                        | 5     |   |
| Heading 6                | Heading     | $\boxtimes$            | 6     |   |
| Heading 7                | Heading     | $\boxtimes$            | 7     |   |
| Heading 8                | Heading     | $\overline{\boxtimes}$ | 8     |   |
| Heading 9                | Heading     | $\boxtimes$            | 9     |   |
| Balloon Text             | Style       |                        | 1     |   |
| Block Text               | Style       |                        | 1     |   |
| Body Text                | Style       |                        | 1     |   |
| Body Text 2              | Style       |                        | 1     |   |
| Body Text 3              | Style       |                        | 1     | ~ |

Once these settings are in place, you are ready to convert word and other office documents to pdf formats.

4. Create your document in one of the supported programs listed above and save it as you would normally, then click on the Adobe PDF button and choose Convert to Adobe PDF.

## More extensive help is available at

*How to Create Accessible Adobe PDF Files* online at <u>http://www.adobe.com/products/acrobat/pdfs/accessbooklet.pdf</u>

Create PDF files from Microsoft Word (Acrobat 6.0-7.0, Acrobat 3D on Windows) (Adobe Tech Note) online at <a href="http://kb.adobe.com/selfservice/viewContent.do?externalId=330729&sliceId=2">http://kb.adobe.com/selfservice/viewContent.do?externalId=330729&sliceId=2</a>

If you are using Acrobat Professional, you can check the *Guidelines for Creating Archival Quality PDF Files*, by Carol Chou, FCLA, at <u>http://www.fcla.edu/digitalArchive/pdfs/PDFGuideline.pdf</u>